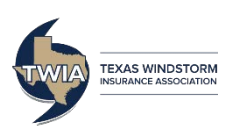

## Commercial Valuations Agency Administration

This job aid demonstrates how to manage users in Commercial Express, a CoreLogic System at <u>https://twia.msbcommercial.com</u>.

## Add a New User:

Once you are added to the system as an Administrator, you can add new users.

|                                           | 🗢 Tools – 📢        | Support 👻 🤶 Help             | ن<br>ان Log 1.        | Go to Tools >   | > Administr  | ation.   |         |
|-------------------------------------------|--------------------|------------------------------|-----------------------|-----------------|--------------|----------|---------|
| Manage My Account                         |                    |                              | 2.                    | On the next     | screen, Clic | k Users. |         |
| Administration                            |                    | <ul> <li>Create N</li> </ul> | ew Valuatic <b>3.</b> | Then click Ad   | ld User.     |          |         |
| Mine All                                  |                    |                              |                       |                 |              |          |         |
| Administration Dashboard / Administration |                    |                              |                       |                 |              |          |         |
| Users Roles Groups Settings Reports       | Addition Bundles 0 | Custom Occupancies           |                       |                 |              |          |         |
| All                                       | X Q Search         | Users                        |                       |                 |              | • A      | td User |
| User Name                                 | First Name Midd    | lle Initial Last Name        | State/Province        | Zip/Postal Code | Status Roles | Group Ac | lions   |

Once Add User is clicked, you will then enter the user's information.

| Inst Nume * Middle Initial Email Address *  Initial Email Address *  Initial Address Initial Email Address *  Initial Address Initial Email Address Initial Email Address *  Initial Address Initial Email Email E |                 |           | User Name * |                | <ul> <li>Enter all required fields with a red asterisk.</li> <li>Select a Group Name from the dropdown menu.</li> </ul> |                 |                                             |
|----------------------------------------------------------------------------------------------------|-----------------|-----------|-------------|----------------|----------------------------------------------------------------------------------------------------|-----------------|---------------------------------------------|
|                                                                                                    |                 |           |             |                |                                                                                                    |                 |                                             |
| <u> </u>                                                                                                    | Unit            | ed States | •           |                |                                                                                                    |                 | <ul> <li>AA-Agency Administrator</li> </ul> |
| roup Name *                                                                                                    | Available Roles |           |             | Assigned Roles | Dir                                                                                                    | isplay Language | o AG-Agent                                  |
| 123456 -                                                                                                    | ▼ AA<br>AG      | •         | Add 🔶       |                | * [                                                                                                    | English         | Then click Save                             |
|                                                                                                    |                 |           | Add All 🗰   | 1              | Cu                                                                                                    | urrenay         | • THEIT CIEK Save.                          |
|                                                                                                    |                 |           | + Remove    | ]              | 1                                                                                                    | USD             |                                             |
|                                                                                                    |                 | -         | Remove All  |                | - Me                                                                                                    | lesseriel       |                                             |

## How to Delete a User:

On the User List, look for the Delete Icon.

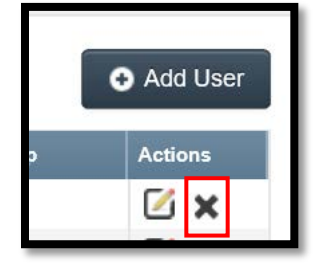

- Click the Delete Icon.
- Confirm your action by clicking Yes and the user will be deleted.

## Edit a User:

On the User List, look for the Edit Icon.

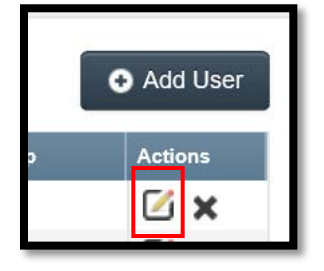

- Click the Edit Icon.
- Make changes to the incorrect information, and click Save.